Процессорный модуль SK-iMX6S-OEM(-WiFi) Инструкция пользователя при совместном

использовании с платой SK-iMX6-MB

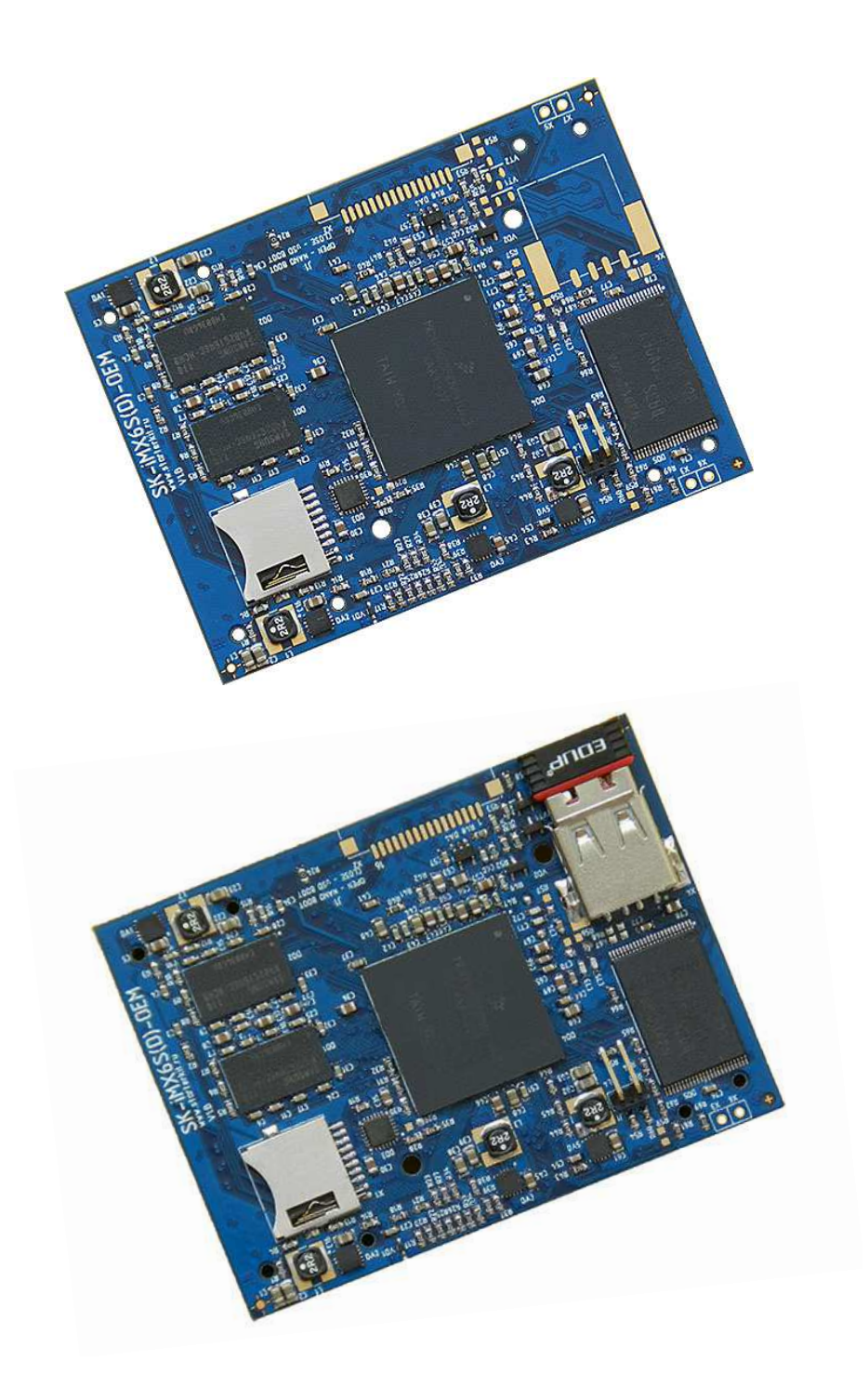

### SK-iMX6S-OEM:

Freescale iMX6 Solo (ARM Cortex-A9 1000МГц) DDR3 512Мбайт NAND Flash 2Гбайт 100/10M Ethernet Micro SD держатель Разъемы расширения Совместимость с SK-iMX53-OEM

### SK-iMX6S-OEM-WiFi:

Freescale iMX6 Solo (ARM Cortex-A9 1000МГц) DDR3 512Мбайт NAND Flash 2Гбайт 100/10M Ethernet WiFi, управление питанием Micro SD держатель Разъемы расширения Совместимость с SK-iMX53-OEM

Модуль SK-iMX6S-OEM(-WiFi) совместим по выводам и его можно использовать в материнских платах предназначенных для модулей SK-iMX53-OEM. Отличием в интерфейсах является:

- 1) Отсутствие SATA интерфейса, вместо него выведен Mini PCle интерфейс
- 2) Отсутствие аналогового видеовыхода, на его места подключены GPIO линии
- Исключен GPIO\_7\_11, заменен питанием батареи для встроенных часов реального времени

SK-iMX6S-OEM-WiFi отличается наличием в своем составе USB-WiFi модуля вписанного в периметр печатной платы, при этом использован USB HOST порт процессора, который не может быть использован пользователем.

#### SK-iMX6S-OEM(-WiFi), возможность прямого подключения:

SK-iMX6-MB — материнская плата для демонстрации возможностей процессорного модуля

SK-iMX6-MB, возможность прямого подключения:

SK-MI0430FT-Plug или аналог — модуль расширения LCD TFT 4,3" панелей EV-ATM5HD-Plug или аналог — модуль расширения LCD TFT 5" панелей SK-ATM0700D4-Plug или аналог — модуль расширения LCD TFT 7" панелей SK-TFT1024x768TP-Plug или аналог — модуль расширения LCD TFT 8" панелей SK-SIMCOM-Plug — модуль расширения GSM/GPS/3G модулей SK-VideoADC-Plug — модуль расширения видео захвата

## Общие характеристики

### SK-iMX6S-OEM(-WiFi):

- Напряжение питания: 5В
- Потребляемый ток до 0,5А
- Габариты 77х57мм
   SK-iMX6-MB:
- Напряжение питания: 5-6В (питающее напряжение центральный штырь разъема), при использовании USB-host 6В максимум, рекомендуемое напряжение 5В
- Потребляемый ток (зависит от подключения внешних модулей) до 2А
- Габариты 124х109мм

#### 1. Назначение джамперов

1-ый вывод перемычек и разъемов помечен квадратной контактной площадкой. SK-iMX53-OEM:

• J1 определяет источник загрузки системы: разомкнут – NAND flash, замкнут - SD карта, разъем X1

#### SK-iMX53-MB:

- J1 позволяет подключать согласующий резистор для CAN шины, интерфейс CAN1
- J2 позволяет подключать согласующий резистор для CAN шины, интерфейс CAN2
- J3-J4 позволяет выбирать подключение разъема X24 к микрофонному или линейному входу звукового кодека
- J5-J6 позволяет выбирать подключение разъема X25 к выходу на наушники или линейному выходу звукового кодека
- J8 позволяет использовать питание шины USB
   По умолчанию замкнуты перемычки: J1, J2, J3-J4 положение 1-2, J5-J6 положение 1-2;

### 2. Начало работы

Перед началом работы убедитесь в положении перемычек (см. выше), так же следует ознакомиться со всеми материалами имеющих статус «Важная тема» или «Объявление» на форуме starterkit.ru в разделе "OEM модули > SK-iMX6S-OEM".

Подключите RS232 кабель, идущий в комплекте, к COM порту PC (или USB-COM преобразователю), настройте терминальную программу на используемый COM порт с параметрами 115200 без управления потоком.

Подключите сетевой (Ethernet) кабель, настройте IP адрес сетевой карты PC в диапазоне 192.168.0.XXX.

При необходимости, подключите SK-ATM0700D4-Plug к разъему X1, SK-TFT1024x768TP-Plug к разъему X2.

Подключите питание, в терминальной программе появятся следующие сообщения:

```
U-Boot 2009.08 (Aug 28 2013 - 13:53:14)

CPU: Freescale i.MX6 family TO1.1 at 792 MHz

Thermal sensor with ratio = 179

Temperature: 44 C, calibration data 0x5704e169

mx6q pll1: 792MHz

mx6q pll2: 528MHz

mx6q pll3: 480MHz

mx6q pll8: 50MHz

ipg clock : 6600000Hz
```

www.starterkit.ru 426000, Россия, г.Ижевск, ул.Телегина д.30 тел.(3412)478-448, +79226802173, +79226802174

ipg per clock : 6600000Hz uart clock : 8000000Hz : 6000000Hz cspi clock : 13200000Hz ahb clock axi clock : 19800000Hz emi slow clock: 9900000Hz ddr clock : 39600000Hz usdhcl clock : 19800000Hz usdhc2 clock : 19800000Hz usdhc3 clock : 19800000Hz usdhc4 clock : 19800000Hz : 1980000Hz nfc clock Board: SK-iMX6-OEM: [ WDOG] Boot Device: NAND I2C: ready DRAM: 512 MB NAND: Manufacturer ID: 0xec, Chip ID: 0xd5 (Samsung NAND 2GiB 3,3V 8-bit), page size: 8192, OOB size: 436 2048 MiB MMC: FSL ESDHC: 0,FSL ESDHC: 1 \*\*\* Warning - bad CRC or NAND, using default environmen In: serial Out: serial Err: serial FEC0 [PRIME] Net: Hit any key to stop autoboot: 3 2 1 0 NAND read: device 0 offset 0x1100000, size 0x500000 5242880 bytes read: OK ## Booting kernel from Legacy Image at 10800000 ... Image Name: Linux-3.0.35 ARM Linux Kernel Image (uncompressed) Image Type: Data Size: 3716260 Bytes = 3.5 MB Load Address: 10008000 Entry Point: 10008000 Verifying Checksum ... OK Loading Kernel Image ... OK OK Starting kernel ... Linux version 3.0.35 (user@iMX6-bld) (gcc version 4.7.1 20120402 (prerelease) (crosstool-NG linaro-1.13.1-2012.04-20120426 - Linaro GCC 2012.04) ) #107 SMP PREEMPT Thu Aug 22 20:35:48 UTC 2013 CPU: ARMv7 Processor [412fc09a] revision 10 (ARMv7), cr=10c53c7d CPU: VIPT nonaliasing data cache, VIPT aliasing instruction cache Machine: SK-iMX6-OEM module, www.starterkit.ru Memory policy: ECC disabled, Data cache writealloc CPU identified as i.MX6DL/SOLO, silicon rev 1.1 PERCPU: Embedded 7 pages/cpu @8bc06000 s5440 r8192 d15040 u32768 Built 1 zonelists in Zone order, mobility grouping on. Total pages: 97280 Kernel command line: console=ttymxc0,115200 ubi.mtd=4 root=ubi0:nandfs rootwait rw rootfstype=ubifs video=mxcfb0:dev=ldb,SK-ATM0704,if=RGB24 video=mxcfb1:dev=ldb,LDB-XGA,if=RGB24 ldb=sep1 PID hash table entries: 2048 (order: 1, 8192 bytes) Dentry cache hash table entries: 65536 (order: 6, 262144 bytes) Inode-cache hash table entries: 32768 (order: 5, 131072 bytes) Memory: 384MB = 384MB total Memory: 380992k/380992k available, 143296k reserved, OK highmem Virtual kernel memory layout: 4 kB) vector : 0xffff0000 - 0xffff1000 ( fixmap : 0xfff00000 - 0xfffe0000 ( 896 kB) : 0xf4600000 - 0xffe00000 (184 MB) DMA (1304 MB) vmalloc : 0xa0800000 - 0xf2000000 ( 512 MB) lowmem : 0x80000000 - 0xa0000000 : 0x7fe00000 - 0x80000000 ( 2 MB) ( 14 MB) pkmap modules : 0x7f000000 - 0x7fe00000 .init : 0x80008000 - 0x8003c000 (208 kB) .text : 0x8003c000 - 0x806cd8dc (6727 kB) .data : 0x806ce000 - 0x80730c00 ( 395 kB) .bss : 0x80730c24 - 0x8077ea4c ( 312 kB) SLUB: Genslabs=13, HWalign=32, Order=0-3, MinObjects=0, CPUs=1, Nodes=1 Preemptible hierarchical RCU implementation. NR IROS:624 MXC GPIO hardware sched clock: 32 bits at 3000kHz, resolution 333ns, wraps every 1431655ms Set periph\_clk's parent to pll2\_pfd\_400M! arm\_max\_freq=1GHz MXC\_Early serial console at MMIO 0x2020000 (options '115200') bootconsole [ttymxc0] enabled Console: colour dummy device 80x30 Calibrating delay loop... 1581.05 BogoMIPS (lpj=7905280) pid\_max: default: 32768 minimum: 301 Mount-cache hash table entries: 512 CPU: Testing write buffer coherency: ok hw perfevents: enabled with ARMv7 Cortex-A9 PMU driver, 7 counters available

www.starterkit.ru 426000, Россия, г.Ижевск, ул.Телегина д.30 тел.(3412)478-448, +79226802173, +79226802174

Brought up 1 CPUs SMP: Total of 1 processors activated (1581.05 BogoMIPS). print constraints: dummy: NET: Registered protocol family 16 print\_constraints: vddpu: 725 <--> 1300 mV at 700 mV fast normal print constraints: vddcore: 725 <--> 1300 mV at 1150 mV fast normal print constraints: vddsoc: 725 <--> 1300 mV at 1200 mV fast normal print constraints: vdd2p5: 2000 <--> 2775 mV at 2400 mV fast normal print constraints: vdd1p1: 800 <--> 1400 mV at 1100 mV fast normal print constraints: vdd3p0: 2625 <--> 3400 mV at 3000 mV fast normal hw-breakpoint: found 6 breakpoint and 1 watchpoint registers. hw-breakpoint: 1 breakpoint(s) reserved for watchpoint single-step. hw-breakpoint: maximum watchpoint size is 4 bytes. L310 cache controller enabled 12x0: 16 ways, CACHE ID 0x410000c8, AUX CTRL 0x02050000, Cache size: 524288 B bio: create slab <bio-0> at 0 mxs-dma mxs-dma-apbh: initialized print\_constraints: vmmc: 3300 mV SCSI subsystem initialized spi imx imx6q-ecspi.0: probed spi imx imx6q-ecspi.3: probed usbcore: registered new interface driver usbfs usbcore: registered new interface driver hub usbcore: registered new device driver usb imx-ipuv3 imx-ipuv3.0: IPU DMFC NORMAL mode: 1(0~1), 5B(4,5), 5F(6,7) mxc mipi\_csi2 mxc mipi\_csi2: i.MX MIPI CSI2 driver probed mxc\_mipi\_csi2 mxc\_mipi\_csi2: i.MX MIPI CSI2 dphy version is 0x3130302a MIPI CSI2 driver module loaded Advanced Linux Sound Architecture Driver Version 1.0.24. Bluetooth: Core ver 2.16 NET: Registered protocol family 31 Bluetooth: HCI device and connection manager initialized Bluetooth: HCI socket layer initialized Bluetooth: L2CAP socket layer initialized Bluetooth: SCO socket layer initialized i2c-core: driver [max17135] using legacy suspend method i2c-core: driver [max17135] using legacy resume method Switching to clocksource mxc timer1 cfg80211: Calling CRDA to update world regulatory domain NET: Registered protocol family 2 IP route cache hash table entries: 4096 (order: 2, 16384 bytes) TCP established hash table entries: 16384 (order: 5, 131072 bytes) TCP bind hash table entries: 16384 (order: 5, 196608 bytes) TCP: Hash tables configured (established 16384 bind 16384) TCP reno registered UDP hash table entries: 256 (order: 1, 8192 bytes) UDP-Lite hash table entries: 256 (order: 1, 8192 bytes) NET: Registered protocol family 1 RPC: Registered named UNIX socket transport module. RPC: Registered udp transport module. RPC: Registered tcp transport module. RPC: Registered tcp NFSv4.1 backchannel transport module. regulator get: etb supply vcore not found, using dummy regulator regulator get: etm.0 supply vcore not found, using dummy regulator Static Power Management for Freescale i.MX6 wait mode is enabled for i.MX6 cpaddr = a0820000 suspend\_iram\_base=a08b8000 PM driver module loaded IMX usb wakeup probe IMX usb wakeup probe cpu regulator mode: ldo enable i.MXC CPU frequency driver JFFS2 version 2.2. (NAND) © 2001-2006 Red Hat, Inc. msgmni has been set to 744 alg: No test for stdrng (krng) io scheduler noop registered io scheduler deadline registered io scheduler cfq registered (default) MIPI DSI driver module loaded mxc\_sdc\_fb mxc\_sdc\_fb.0: register mxc display driver ldb regulator get: get() with no identifier fbcvt: Invalid input parameters Console: switching to colour frame buffer device 100x30 mxc\_sdc\_fb mxc\_sdc\_fb.1: register mxc display driver ldb imx-sdma imx-sdma: loaded firmware 1.1 imx-sdma imx-sdma: initialized Serial: IMX driver imx-uart.0: ttymxc0 at MMIO 0x2020000 (irg = 58) is a IMX console [ttymxc0] enabled, bootconsole disabled console [ttymxc0] enabled, bootconsole disabled loop: module loaded NAND device: Manufacturer ID: 0xec, Chip ID: 0xd5 (Samsung NAND 2GiB 3,3V 8-bit) Creating 5 MTD partitions on "gpmi-nand":

## www.starterkit.ru 426000, Россия, г.Ижевск, ул.Телегина д.30 тел.(3412)478-448, +79226802173, +79226802174

0x00000000000-0x000001000000 : "U-boot partition" 0x000001000000-0x000001100000 : "U-boot environment partition" 0x000001100000-0x000001800000 : "Linux kernel partition 0x000001800000-0x000002400000 : "Linux safe kernel partition (rootfs in initramfs)" 0x000002400000-0x000080000000 : "NAND rootfs partition" GPMI NAND driver registered. (IMX) UBI: attaching mtd4 to ubi0 1048576 bytes (1024 KiB) UBI: physical eraseblock size: 1032192 bytes UBI: logical eraseblock size: UBI: smallest flash I/O unit: 8192 UBI: VID header offset: 8192 (aligned 8192) UBI: data offset: 16384 UBI: max. sequence number: UBI: attached mtd4 to ubi0 UBI: MTD device name: "NAND rootfs partition" UBI: MTD device size: 2012 MiB UBI: number of good PEBs: 2005 UBI: number of bad PEBs: UBI: number of corrupted PEBs:  $\cap$ UBI: max. allowed volumes: 128 UBI: wear-leveling threshold: 4096 UBI: number of internal volumes: 1 UBI: number of user volumes: UBI: available PEBs: 152 UBI: total number of reserved PEBs: 1853 UBI: number of PEBs reserved for bad PEB handling: 20 UBI: max/mean erase counter: 1/0 UBI: image sequence number: 1168332990 UBI: background thread "ubi bgt0d" started, PID 1216 vcan: Virtual CAN interface driver CAN device driver interface flexcan netdevice driver flexcan imx6q-flexcan.0: device registered (reg base=a0cd0000, irq=142) flexcan imx6q-flexcan.1: device registered (reg\_base=a0cd8000, irq=143) FEC Ethernet Driver fec\_enet\_mii\_bus: probed ehci hcd: USB 2.0 'Enhanced' Host Controller (EHCI) Driver add wake up source irg 75 fsl-ehci fsl-ehci.0: Freescale On-Chip EHCI Host Controller fsl-ehci fsl-ehci.0: new USB bus registered, assigned bus number 1 fsl-ehci fsl-ehci.0: irq 75, io base 0x02184000 fsl-ehci fsl-ehci.0: USB 2.0 started, EHCI 1.00 hub 1-0:1.0: USB hub found hub 1-0:1.0: 1 port detected add wake up source irq 72 fsl-ehci fsl-ehci.1: Freescale On-Chip EHCI Host Controller fsl-ehci fsl-ehci.1: new USB bus registered, assigned bus number 2 fsl-ehci fsl-ehci.1: irg 72, io base 0x02184200 fsl-ehci fsl-ehci.1: USB 2.0 started, EHCI 1.00 hub 2-0:1.0: USB hub found hub 2-0:1.0: 1 port detected Initializing USB Mass Storage driver... usbcore: registered new interface driver usb-storage USB Mass Storage support registered. ARC USBOTG Device Controller driver (1 August 2005) udc: request mem region for fsl-usb2-udc failed fsl-usb2-udc: probe of fsl-usb2-udc failed with error -16 mousedev: PS/2 mouse device common for all mice regulator get: spi0.0 supply vcc not found, using dummy regulator ads7846 spi0.0: touchscreen, irg 367 input: ADS7846 Touchscreen as /devices/platform/imx6q-ecspi.0/spi\_master/spi0/spi0.0/input/input0 \_regulator\_get: spi3.0 supply vcc not found, using dummy regulator ads7846 spi3.0: touchscreen, irq 265 input: ADS7846 Touchscreen as /devices/platform/imx6q-ecspi.3/spi master/spi3/spi3.0/input/input1 snvs rtc snvs rtc.0: rtc core: registered snvs rtc as rtc0 i2c /dev entries driver Linux video capture interface: v2.00 mxc v4l2 output mxc v4l2 output.0: V4L2 device registered as video16 mxc v412 output mxc v412 output.0: V4L2 device registered as video17 mxc\_v4l2\_output mxc\_v4l2\_output.0: V4L2 device registered as video18 i2c-core: driver [mag3110] using legacy suspend method i2c-core: driver [mag3110] using legacy resume method imx2-wdt imx2-wdt.0: IMX2+ Watchdog Timer enabled. timeout=60s (nowayout=1) Bluetooth: Virtual HCI driver ver 1.3 Bluetooth: HCI UART driver ver 2.2 Bluetooth: HCIATH3K protocol initialized Bluetooth: Generic Bluetooth USB driver ver 0.6 usbcore: registered new interface driver btusb sdhci: Secure Digital Host Controller Interface driver sdhci: Copyright(c) Pierre Ossman mmcO: SDHCI controller on platform [sdhci-esdhc-imx.0] using ADMA sdhci sdhci-esdhc-imx.1: no write-protect pin available! mmc1: SDHCI controller on platform [sdhci-esdhc-imx.1] using ADMA

www.starterkit.ru 426000, Россия, г.Ижевск, ул.Телегина д.30 тел.(3412)478-448, +79226802173, +79226802174

mxc vdoa mxc vdoa: i.MX Video Data Order Adapter(VDOA) driver probed VPU initialized mxc asrc registered Thermal calibration data is 0x5704e169 Thermal sensor with ratio = 179 Anatop Thermal registered as thermal zone0 anatop thermal probe: default cooling device is cpufreq! usbcore: registered new interface driver usbhid usbhid: USB HID core driver usbcore: registered new interface driver snd-usb-audio mxc hdmi soc mxc hdmi soc.0: MXC HDMI Audio Cirrus Logic CS42888 ALSA SoC Codec Driver i2c-core: driver [cs42888] using legacy suspend method i2c-core: driver [cs42888] using legacy resume method usb 2-1: new high speed USB device number 2 using fsl-ehci imx-hdmi-soc-dai imx-hdmi-soc-dai.0: Failed: Load HDMI-video first. AIC23 Audio Codec 0.1 asoc: tlv320aic23-hifi <-> imx-ssi.1 mapping ok imx 3stack asoc driver Initialize HDMI-audio failed. Load HDMI-video first! ALSA device list: #0: sgtl5000-audio NET: Registered protocol family 26 TCP cubic registered NET: Registered protocol family 17 can: controller area network core (rev 20090105 abi 8) NET: Registered protocol family 29 can: raw protocol (rev 20090105) can: broadcast manager protocol (rev 20090105 t) Bluetooth: RFCOMM TTY layer initialized Bluetooth: RFCOMM socket layer initialized Bluetooth: RFCOMM ver 1.11 Bluetooth: BNEP (Ethernet Emulation) ver 1.3 Bluetooth: BNEP filters: protocol multicast Bluetooth: HIDP (Human Interface Emulation) ver 1.2 lib80211: common routines for IEEE802.11 drivers VFP support v0.3: implementor 41 architecture 3 part 30 variant 9 rev 4 Bus freq driver module loaded Bus freq driver Enabled mxc\_dvfs\_core\_probe DVFS driver module loaded snvs\_rtc snvs\_rtc.0: setting system clock to 1970-01-01 01:50:12 UTC (6612) UBIFS: mounted UBI device 0, volume 0, name "nandfs" UBIFS: file system size: 1878589440 bytes (1834560 KiB, 1791 MiB, 1820 LEBs) UBIFS: journal size: 33030144 bytes (32256 KiB, 31 MiB, 32 LEBs) UBIFS: media format: w4/r0 (latest is w4/r0) UBIFS: default compressor: lzo UBIFS: reserved for root: 4952683 bytes (4836 KiB) VFS: Mounted root (ubifs filesystem) on device 0:12. Freeing init memory: 208K can't open /dev/null: No such file or directory Init: rm: can't remove '/bin/ip': No such file or directory imx-ipuv3 imx-ipuv3.0: IPU DMFC DC HIGH RESOLUTION: 1(0~3), 5B(4,5), 5F(6,7) Starting logging: OK Initializing random number generator... done. Starting network ... eth0: Freescale FEC PHY driver [Generic PHY] (mii\_bus:phy\_addr=1:00, irq=-1) flexcan imx6q-flexcan.0: writing ctrl=0x0e312085 flexcan imx6q-flexcan.1: writing ctrl=0x0e312085 Starting dropbear sshd: OK Starting sshd: OK Starting wi-fi network ... usb 2-1: USB disconnect, device number 2 usb 2-1: new high speed USB device number 3 using fsl-ehci PHY: 1:00 - Link is Up - 100/Full ifconfig: SIOCSIFADDR: No such device Error for wireless request "Set Mode" (8B06) : SET failed on device wlan0 ; No such device. Error for wireless request "Set ESSID" (8B1A) : SET failed on device wlan0 ; No such device. Welcome to SK-iMX6-OEM module!

SK-iMX6-OEM login:

Это означает, что система успешно загрузилась и готова к работе.

Для входа в консоль введите имя пользователя root, пароль не требуется (других пользователей в системе нет), после чего имеете полный консольный доступ к системе. Так же можно подключиться с помощью Telnet, FTP, HTTP, SSH (для SSH потребуется

www.starterkit.ru 426000, Россия, г.Ижевск, ул.Телегина д.30 тел.(3412)478-448, +79226802173, +79226802174 Процессорный модуль SK-iMX6S-OEM

создать пользователя в системе), сетевой адрес платы 192.168.0.136. При подключенииотключении USB, SD/MMC карт памяти, они будут автоматически монтироватьсяразмонтироваться в системе.

Для настройки часов реального времени необходимо настроить дату-время и сохранить настройки:

# date -s 2012.06.05-15:24:10
Tue Jun 5 15:24:10 MSD 2012
# hwclock -w

#### 2.1. Подключение модулей расширения

Процессор iMX6S позволяет подключить два независимых устройства отображения, что продемонстрировано в штатной настройке системы. Настройки передаются через аргументы запуска ядра и хранятся в переменных окружения загрузчика u-boot.

Следует учитывать, что для большей производительности системы необходимо отключать не используемые источники.

Видеосистема штатного ядра:

/dev/fb0 – LVDS0 выход (X1), разрешение 800х480, консоль /dev/tty1

/dev/fb1 – прозрачное наложение на fb0

/dev/fb2 – LVDS1 выход (X2), разрешение 1024x768

### SK-ATM0700D4-Plug – разъем X1

Модуль расширения предварительно необходимо настроить на использование LVDS интерфейса – замкнуть J10, подключить модуль через разъем X10.

В штатной поставке ядро сконфигурировано на использование данного модуля расширения — /dev/fb0, в качестве контроллера ТР включен ADS7843 (или аналог). Для демонстрации необходимо выполнить скрипт «qt\_fb0\_ev1\_test», во время работы которого сначала выполнится калибровка сенсорного экрана, а затем запустится пример работы Qt приложения «Affine».

## SK-TFT1024x768TP-Plug – разъем X2

Модуль расширения предварительно необходимо настроить на использование LVDS интерфейса – разомкнуть все перемычки располагаемые на X3, подключить модуль через разъем X4.

В штатной поставке ядро сконфигурировано на использование данного модуля расширения — /dev/fb2, в качестве контроллера ТР включен ADS7843 (или аналог). Для демонстрации необходимо выполнить скрипт «qt\_fb2\_ev0\_test», во время работы которого сначала выполнится калибровка сенсорного экрана, а затем запустится пример работы Qt приложения «Affine».

### Возможные режимы конфигурации устройств отображения

Настройки и режимы работы передаются через аргументы запуска ядра, которые хранятся в переменных окружения загрузчика u-boot. Предусмотрено 6 вариантов конфигурации:

| vout mode0=setenv          | bootarg            | s vout   | vi         | deo=mxcfb0:  | dev=ldb,SK-A | TM0704,if=RGB24 |
|----------------------------|--------------------|----------|------------|--------------|--------------|-----------------|
| video=mxcfb1:dev=ldb,LDB-  | XGA, if=RGB24 ldb= | =sep1    |            |              |              |                 |
| vout model=setenv          | bootargs vout      | 'setenv  | bootargs   | \${bootargs  | } video=mxc  | fb0:dev=ldb,SK- |
| ATM0704, if=RGB24 video=mx | cfb1:dev=ldb,SK-A  | ATM0704, | if=RGB24 l | db=sep1'     |              |                 |
| vout mode2=setenv          | bootargs vout      | 'setenv  | bootargs   | \${bootargs} | video=mxcfl  | bl:dev=ldb,LDB- |
| XGA, if=RGB24 video=mxcfb0 | :dev=lcd,SK-MI04   | 30,if=RG | B24 ldb=du | 11'          |              |                 |
| vout mode3=setenv          | bootargs vout      | 'setenv  | bootargs   | \${bootargs} | video=mxcfl  | bl:dev=ldb,LDB- |
| XGA, if=RGB24 video=mxcfb0 | :dev=lcd,SK-ATM0   | 704,if=R | GB24 ldb=d | ull'         |              |                 |
| vout_mode4=setenv          | bootargs_vout      | 'setenv  | bootargs   | \${bootargs  | } video=mxc  | fb1:dev=ldb,SK- |
| ATM0704, if=RGB24 video=mx | cfb0:dev=lcd,LDB   | -XGA,if= | RGB24 ldb= | dul1'        |              |                 |
| vout_mode5=setenv          | bootargs_          | vout     | 'sete      | nv b         | ootargs      | \${bootargs}    |
| video=mxcfb0:dev=hdmi,192  | 0x1080M@60,if=RG   | B24 vide | o=mxcfb1:d | ev=ldb,LDB-X | GA, if=RGB24 | ldb=dul1'       |

Для активации необходимого режима необходимо прервать загрузку системы в загрузчике г-boot нажатием любой клавишы и ввести команд:

U-Boot > run vout\_modeX <- указать режим работы

U-Boot > boot

После чего система загрузится с новой конфигурацией режимов отображения. Если необходимо сделать конфигурацию видеорежимов загружаемой по умолчанию, необходимо после команды «run vout\_modeX» выполнить команду «saveenv».

# vout\_mode0

Режим настроек по умолчанию, описан выше.

#### vout\_mode1

Конфигурирует оба LVDS порта процессора на использование SK-ATM0700D4-Plug. vout\_mode2

Конфигурирует LVDS1 (X2) порта процессора на использование SK-TFT1024x768TP-Plug - /dev/fb0. LCD порт /dev/fb2 (X8,X9) на использование SK-MI0430FT-Plug.

Для использования сенсорного экрана при подключении модулей через разъем X8,X9 необходимо модифицировать ядро Linux:

- Внести изменения в файл home/user/src/kernel/linux\_rel\_imx\_3.0.35\_4.0.0sk/arch/arm/mach-mx6/ board-mx6q\_sabrelite.c – закоментировать строку #define TS\_TO\_LVDS0
- 2) Пересобрать ядро выполнить скрипт build.sh
- 3) Загрузить или обновить новое ядро системы

## vout\_mode3

Конфигурирует LVDS1 (X2) порта процессора на использование SK-TFT1024x768TP-Plug - /dev/fb0. LCD порт /dev/fb2 (X8,X9) на использование SK-ATM0700D4-Plug или EV-ATM5HD-Plug. SK-ATM0700D4-Plug предварительно необходимо настроить на использование параллельной RGB шины - разомкнуть J10, подключиться к разъему X2.

При использовании сенсорного экрана совместно с модулями подключаемыми через разъемы X8,X9 необходимо проделать манипуляции описанные для режима vout\_mode2.

## vout\_mode4

Конфигурирует LVDS1 (X2) порта процессора на использование SK-ATM0700D4-Plug - /dev/fb0. LCD порт /dev/fb2 (X8,X9) на использование SK-TFT1024x768TP-Plug, который предварительно необходимо настроить на использование параллельной RGB шины - замкнуть все перемычки на разъеме X3, разомкнуть EDGESEL, подключиться к разъему X1.

При использовании сенсорного экрана совместно с модулем подключенным через разъемы X8,X9 необходимо проделать манипуляции описанные для режима vout\_mode2.

## vout\_mode5

Конфигурирует LVDS1 (X2) порта процессора на использование SK-TFT1024x768TP-Plug - /dev/fb2. HDMI интерфейс процессора конфигурируется на устройство /dev/fb0.

## SK-VideoADC-Plug – разъем X6

В штатной поставке драйвер CSI включен в ядро, но на данный момент никаких утилит для его использования не предусмотрено.

## SK-SIMCOM-Plug – разъем X10

Линии процессора с функциями UART портов выводятся на соответствующие контакты данного модуля расширения, но на данный момент Linux BSP не использует эти функции.

# 3. Состав ОС Linux

Ядро 3.0.35, включая драйвера:

- Ethernet
- NAND flash
- USB-host
- USB-gadget
- HDMI
- LCD/LVDS
- SD/MMC
- CSI
- I2C
- ISI
- SPI
- UART
- RTC
- Frame Buffer
- TP ADS7843
- ...

## 4. Способы загрузки и содержимое корневой файловой системы

iMX6 подразумевает различные возможные источники загрузки, на модуле предусмотрено три - NAND flash, Micro SD карта, USB порт

В штатной поставке, NAND flash содержит загрузчик, ядро, ядро с интегрированной ФС (для «аварийной» загрузки) и корневую ФС.

NAND flash разбита на две части:

- 1) /dev/mtd0 16М, содержит загрузчик u-boot
- 2) /dev/mtd1 1M, содержит переменные окружения u-boot
- 3) /dev/mnt2 7M, содержит ядро Linux
- 4) /dev/mtd3 12.5M, содержит ядро Linux со встроенной корневой ФС (для «аварийной» загрузки)
- 5) /dev/mtd4 2100M раздел UBI файловой системы, используется в качестве корневой файловой системы

Корневая ФС содержит набор базовых приложений (большинство из которых являются реализацией мультифункционального приложения BusyBox), содержит:

- HTTPD сервер HTTP
- FTPD сервер FTP
- Telnetd сервер Telnet
- TFTP утилита приема-передачи файлов по TFTP протоколу
- Z-modem утилиты (для обмена файлами через СОМ порт
- Microcom терминальная программа
- TS-lib набор утилит для операций с сенсорной панелью
- Memtester тест памяти
- Mplayer медиа-проигрыватель
- МС файловый менеджер

www.starterkit.ru 426000, Россия, г.Ижевск, ул.Телегина д.30 тел.(3412)478-448, +79226802173, +79226802174

На случай аварии корневой файловой системы, предусмотрен режим аварийной загрузки, для его активации необходимо прервать загрузку в U-boot (нажав на любую клавишу) и выполнить команду «run safe\_boot». Загрузится образ системы, в котором корневая ФС расположена в памяти и можно будет приступить к ремонту основной корневой ФС, например, запустить скрипт «rootfs\_update\_tftp», в результате работы которого будет заново отформатирован пятый раздел NAND flash, скопирован с TFTP сервера виртуальной машины и распакован архив корневой ФС.

#### 4.1. Загрузка с Micro SD карты, разъем X1

•

Предварительно карта памяти должна быть подготовлена скриптом «/home/user/src/rootfs/main\_fs/sd\_fs/sd\_prepare.sh» находящимся на виртуальной машине, который создаст требуемую таблицу разделов, отформатирует разделы и скопирует необходимые файлы. Внимание! Скрипт уничтожит все имеющиеся до этого на карте данные.

Первый раздел «BOOT» (FAT) содержит исполняемые файлы и ядро Linux, а так же скрипт подготовки системы.

Второй раздел «ROOTFS» (EXT3) содержит корневую файловую систему Ubuntu.

Подготовленную карту необходимо вставить в разъем X1, замкнуть J1, после чего включить питание.

#### 4.2. Загрузка через USB порт

В случае, если процессор не находит исполняемого кода во внешних носителях, он переходит в режим загрузки через USB. Для активации этого режима, необходимо осуществить режим загрузки с uSD карты при отсутствии самой карты. В штатном виде, основное назначение режима загрузки через USB – восстановление системы, см. далее.

#### 5. Виртуальная машина VMware

Для сборки ядра и корневой ФС используется виртуальная машина VMware с установленной ОС Debian, в состав которой входят все исходные тексты, компилятор и утилиты для сборки (toolchain), скрипты. Так же на виртуальной машине установлены и настроены сервисы для удобства взаимодействия ОС и отладочной платой: SSH, FTP, TFTP, Samba.

Разархивируйте файл " SK-iMX6-OEM\_linux\_build\_machine.rar", установите VMwareplayer или VMware, откройте и проект виртуальной машины.

Для работы необходимо настроить сетевые интерфейсы (появляющиеся после установки VMware), присвоив им описываемые ниже IP адреса:

Eth0 (Bridget) с адресом 192.168.0.2, предусмотрен для взаимодействие с платой, для загрузки образов по TFTP ... Т.е. для нормальной работы, потребуется присвоить IP адрес PC сетевой карты (к которой подключается отладочная плата) 192.168.0.1

Eth1 (Host-only) с адресом 192.168.2.2, задуман для взаимодействия с PC (т.к. Bridget интерфейс отключается при физически выключенном кабеле), в частности, для возможности копирования файлов из виртуальной системы по FTP. В свойствах сетевых устройств, этому виртуальному адаптеру нужно присвоить IP 192.168.2.1

После правильной настройки (и с подключенной платой) должны успешно проходить PING с PC по адресам 192.168.2.2, 192.168.0.2, 192.168.0.136.

www.starterkit.ru 426000, Россия, г.Ижевск, ул.Телегина д.30 тел.(3412)478-448, +79226802173, +79226802174 Процессорный модуль SK-iMX6S-OEM

После того, как сетевые интерфейсы настроены, можно запускать виртуальную машину, после загрузки ее не обязательно выключать, достаточно будет нажать кнопку паузы и во время следующего сеанса работы не придется ждать загрузки виртуальной ОС, но при этом, в некоторых случаях, нужно следить за системными временем, особенно при копировании новых файлов (имеющих более позднюю дату создания относительно системы) для сборки.

По умолчанию, в системе присутствует два пользователя:

- root, пароль 123456
- user, пароль 123456 (настоятельно рекомендую работать под этим пользователем, или создать нового, но не вести всю работу под root)

После входа, переключаемся на консоль (Ctrl+Alt+F(1-6)) (потребуется в опциях VMware освободить сочетание клавиш Ctrl+Alt - по умолчанию это выход из окна виртуальной машины), запускаем MidnightComander (mc).

Основная рабочая папка /home/user/src, содержимое:

- kernel содержит ядро системы, в корневой директории ядра лежат скрипты: menuconfig.sh – служит для конфигурирования ядра системы штатной загрузки build.sh – служит для сборки ядра
- rootfs/nand\_fs содержит корневую систему штатной загрузки собираемую с помошью buildroot, скрипт build.sh собирает корневую ФС и копирует ее архив в /home/user/tftp папку. Для конфигурирования содержимого необходимо выполнить «make menuconfig»
- rootfs/safe\_fs содержит корневую систему для safe загрузки, Для конфигурирования содержимого необходимо выполнить «make menuconfig», для сборки достаточно выполнить скрипт build.sh
- u-boot содержит загрузчик системы, в корневой директории лежат скрипты:
   build.sh собирает u-boot для загрузки системы с NAND flash и копирует исполняемый фаил в /home/user/tftp папку

## 5.1. Примеры

## Обновление ядра Linux, для этого необходимо:

- запускаем виртуальную машину
- запускаем скрипт /home/user/src/kernel/linux-3.0.XX/build.sh
- включаем/перезагружаем плату с подключенным Ethernet (разъем T1) и RS232 кабелями
- прерываем в u-boot процесс загрузки нажатием любой клавиши
- выполняем "run system\_update"
   Загрузка ядра Linux с TFTP сервера, для этого необходимо:
- запускаем виртуальную машину
- включаем/перезагружаем плату с подключенным Ethernet (разъем T1) и RS232 кабелями
- прерываем в u-boot процесс загрузки нажатием любой клавиши
- выполняем "run tftp\_boot" Обновление u-boot, для этого необходимо:
- запускаем виртуальную машину

www.starterkit.ru 426000, Россия, г.Ижевск, ул.Телегина д.30 тел.(3412)478-448, +79226802173, +79226802174

- включаем/перезагружаем плату с подключенным Ethernet (разъем T1) и RS232 кабелями
- после загрузки системы, выполняем "uboot\_update"

## 6. Общий принцип работы системы

После подачи питания (перезагрузки), процессор запускает загрузчик (находится во внутренней не перепрограммируемой ROM), который анализируя уровни конфигурационных сигналов, определяет источник загрузки.

Поскольку внешняя DDR3 (или любая другая память - не инициализирована), первое запускаемое приложение должно быть загрузчиком. Это приложение (загрузчик u-boot) имеет заголовок для с настройками внешней DDR3 памяти. Загрузчик u-boot обладает обширными возможностями, например, он умеет копировать файлы с TFTP, SD и т.п., поддерживает целый набор команд и режимов. В переменных окружения u-boot есть команда запуска, в которой указано, по какому адресу NAND flash следует прочитать образ ядра, куда этот образ памяти скопировать и по какому адресу запустить. Следующие сообщения консоли иллюстрируют этот процесс:

```
NAND read: device 0 offset 0x1100000, size 0x500000 5242880 bytes read: OK
```

Перед запуском ядра Linux, первым делом проверяется контрольная сумма собственного архива и распаковывается (в случае safe загрузки, ядро включает в себя еще корневую ФС), иллюстрация:

```
## Booting kernel from Legacy Image at 10800000 ...
Image Name: Linux-3.0.35
Image Type: ARM Linux Kernel Image (uncompressed)
Data Size: 3716260 Bytes = 3.5 MB
Load Address: 10008000
Entry Point: 10008000
Verifying Checksum ... OK
Loading Kernel Image ... OK
OK
```

```
Starting kernel ...
```

Далее идет инициализация всей системы, драйверов, файловых систем, после чего управление передается скриптам начального запуска.

## 7. SK-iMX6S-OEM-WiFi

Скрипт запуска беспроводного сетевого соединения располагается в файле /etc/init.d/S90wlan. По умолчанию, настраивается режим ad-hoc (компьютер-компьютер), присваивается IP адрес 192.168.3.136, SSID: SK. Так же на модуле предусмотрено управление питанием WiFi модуля, реализовано в скрипте запуска беспроводной сети S90wlan.

WiFi модуль использует USB Host порт процессора, поэтому выводы модуля USB1\_N и USB1\_P не будут доступны пользователю.

### 8. Восстановление системы

Предварительно необходимо распаковать MFG-tool утилиту (apxub Mfgtools-Rel-1.1.0\_121218\_MX6S\_OEM\_UPDATER\_SK.rar). Подключить USB кабель к разъему X20, подключить RS232 кабель и запустить терминальную программу.

Произвести манипуляции в соответствии с пунктом 4.2. (загрузка через USB)

Включить питание платы, при первом запуске, в системе появится новое HID устройство.

Запустить MfgTool2.exe, в результате должно получиться:

| MfgTool_MultiPanel (Library: 2.0.8) |                                              | o' x                  |
|-------------------------------------|----------------------------------------------|-----------------------|
| Hub 7Port 1<br>Drive(s):            | Status Information<br>Successful Operations: | 0                     |
| HID-совместимое устройство          | Failed Operations:<br>Failure Rate:          | 0<br>0 <mark>%</mark> |
|                                     | Start                                        | Exit                  |
|                                     | Start                                        |                       |

Нажать кнопку «Start», в терминальной программе будет отображаться рабочий процесс.

Утилита скопирует в память загрузчик и ядро со встроенной ФС, далее передаст управление загрузчику. После запуска ядра, утилита скопирует необходимые файлы и запустил скрипт «/bin/system\_prepare\_imx6\_oem», после скопирует и распакует файловую систему во второй раздел NAND flash.

После завершения работы, необходимо отключить питание и настроить режим загрузки с NAND flash.

#### 9. Назначение контактов модуля SK-iMX6S-OEM

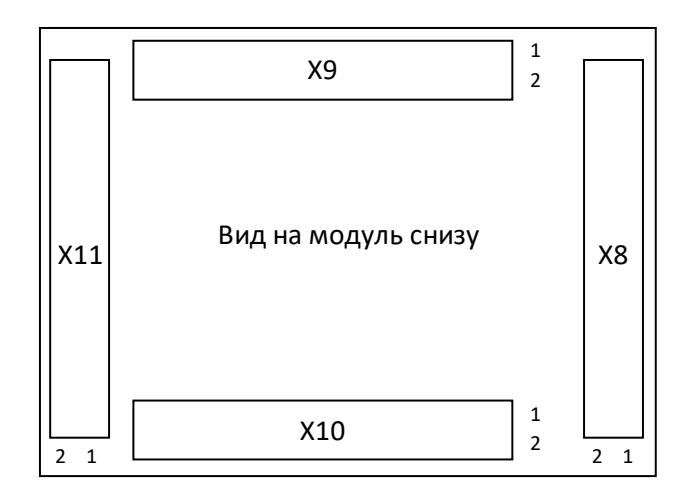

Ниже перечислены названия выводов процессора, соответствие можно уточнить в «Reference Manual». Жирным шрифтом выделена функция используемая для данного вывода в BSP Linux. Желтым фоном помечены выводы, функциональное назначение которых отличается от выводов модуля SK-iMX53-OEM.

Выводы портов общего назначения имеют уровни 3.3В.

| 9.1 Разъем | Χ9 |
|------------|----|
|------------|----|

| N  | Наименование<br>вывода | Номер вывода процессора, дополнительные функции вывода, примечание |
|----|------------------------|--------------------------------------------------------------------|
| 1  | GND                    | ОВ                                                                 |
| 2  | LCD_DCLK               | N19: <b>DI0_DISP_CLK,</b> GPIO_4_16                                |
| 3  | LCD_B0                 | P24: DISP0_DAT0, GPIO_4_21, ECSPI3 SCLK                            |
| 4  | LCD_B1                 | P22: DISP0_DAT1, GPIO_4_22, ECSPI3 MOSI                            |
| 5  | LCD_B2                 | P23: DISP0_DAT2, GPIO_4_23, ECSPI3 MISO                            |
| 6  | LCD_B3                 | P21: DISP0_DAT3, GPIO_4_24, ECSPI3 SS0                             |
| 7  | LCD_B4                 | P20: DISP0_DAT4, GPIO_4_25, ECSPI3 SS1                             |
| 8  | LCD_B5                 | R25: DISP0_DAT5, GPIO_4_26, ECSPI3 SS2                             |
| 9  | LCD_B6                 | R23: DISP0_DAT6, GPIO_4_27, ECSPI3 SS3                             |
| 10 | LCD_B7                 | R24: DISP0_DAT7, GPIO_4_28, ECSPI3 RDY                             |
| 11 | LCD_G0                 | R22: DISP0_DAT8, GPIO_4_29, PWM1 PWMO, WDOG1_B                     |
| 12 | LCD_G1                 | T25: <b>DISP0_DAT9</b> , GPIO_4_30, PWM2 PWMO, WDOG2_B             |
| 13 | LCD_G2                 | R21: DISP0_DAT10, GPIO_4_31                                        |
| 14 | LCD_G3                 | T23: DISP0_DAT11, GPIO_5_5                                         |
| 15 | LCD_G4                 | T24: <b>DISP0_DAT12</b> , GPIO_5_6                                 |
| 16 | LCD_G5                 | R20: DISP0_DAT13, GPIO_5_7, AUD5_RXFS                              |
| 17 | LCD_G6                 | U25: DISP0_DAT14, GPIO_5_8, AUD5_RXC                               |
| 18 | LCD_G7                 | T22: DISP0_DAT15, GPIO_5_9, ECSPI1 SS1, ECSPI2 SS1                 |
| 19 | LCD_R0                 | T21: DISP0_DAT16, GPIO_5_10, ECSPI2 MOSI, AUD5_TXC                 |
| 20 | LCD_R1                 | U24: DISP0_DAT17, GPIO_5_11, ECSPI2 MISO, AUD5_TXD                 |
| 21 | LCD_R2                 | V25: DISP0_DAT18, GPIO_5_12, ECSPI2 SS0, AUD5_TXFS, AUD5_RXFS      |

www.starterkit.ru 426000, Россия, г.Ижевск, ул.Телегина д.30 тел.(3412)478-448, +79226802173, +79226802174 Процессорный модуль SK-iMX6S-OEM

| 22 | LCD_R3    | U23: DISP0_DAT19, GPIO_5_13, ECSPI2 SCLK, AUD5_RXD, AUD5_RXC, WEIM_CS3 |
|----|-----------|------------------------------------------------------------------------|
| 23 | LCD_R4    | U22: DISP0_DAT20, GPIO_5_14, ECSPI1 SCLK, AUD4_TXC                     |
| 24 | LCD_R5    | T20: DISP0_DAT21, GPIO_5_15, ECSPI1 MOSI, AUD4_TXD                     |
| 25 | LCD_R6    | V24: DISP0_DAT22, GPIO_5_16, ECSPI1 MISO, AUD4_TXFS                    |
| 26 | LCD_R7    | W24: DISP0_DAT23, GPIO_5_17, ECSPI1 SS0, AUD4_RXD                      |
| 27 | LCD_DE    | N21: DIO_PIN15, GPIO_4_17, AUD6_TXC                                    |
| 28 | LCD_VS    | N20: DIO_PIN3, GPIO_4_19, AUD6_TXFS                                    |
| 29 | SPI0_NCS  | G20: EIM_DATA20, ECSPI4_SS0,GPI0_3_20                                  |
| 30 | LCD_HS    | N25: DIO_PIN2, GPIO_4_18, AUD6_TXD                                     |
| 31 | SPI0_MISO | E23: ECSPI4_MISO, GPIO_3_22, SPDIF_OUT, USB_OTG_PWR                    |
| 32 | SPI0_CLK  | H20: ECSPI4_SCLK, GPI0_3_21, I2C1_SCL, SPDIF_IN                        |
| 33 | GPIO7_6   | A15: GPIO_7_6                                                          |
| 34 | SPI0_MOSI | G23: ECSPI4_MOSI, GPIO_3_28                                            |
| 35 | CAN1_TX   | B13: <b>FLEXCAN1_</b> TX, GPIO_7_2                                     |
| 36 | CAN1_RX   | D14: FLEXCAN1_RX, GPIO_7_3                                             |
| 37 | I2C3_SCL  | F21: I2C3_SCL, GPIO_3_17, ECSPI1_MISO                                  |
| 38 | I2C3_SDA  | D24: I2C3_SDA, GPIO_3_18, ECSPI1_MOSI                                  |
| 39 | GND       | OB                                                                     |
| 40 | PWM2      | T2: PWM1_OUT, WDOG1_B                                                  |

## 9.2 Разъем X11

| N  | Наименование<br>вывода | Номер вывода процессора, дополнительные функции вывода, примечание |
|----|------------------------|--------------------------------------------------------------------|
| 1  | USB0_ID                | T4: USB_OTG_ID, GPIO_1_1, PWM2_OUT                                 |
| 2  | GNG                    | ОВ                                                                 |
| 3  | USB0_N                 | USB OTG nopt DN                                                    |
| 4  | USB1_N                 | USB Host порт DN                                                   |
| 5  | USBO_P                 | USB OTG порт DP                                                    |
| 6  | USB1_P                 | USB Host порт DP                                                   |
| 7  | USB0_VBUS              | USB OTG nopt VBUS                                                  |
| 8  | SD1_DET                | B19: GPIO_2_9, PWM3_OUT                                            |
| 9  | SD1_CMD                | B21: SD1_CMD, GPIO_1_8,PWM4_OUT                                    |
| 10 | SD1_CLK                | D20: <b>SD1_CLK</b> , GPIO_1_20                                    |
| 11 | SD1_D0                 | A21: <b>SD1_DAT0</b> , GPIO_1_16, GPT_CAPTURE1                     |
| 12 | SD1_D2                 | E19: <b>SD1_DAT2</b> , GPIO_1_19, PWM2_OUT, GPT_COMPARE2           |
| 13 | SD1_D1                 | C20: <b>SD1_DAT1</b> , GPIO_1_17, PWM3_OUT, GPT_CAPTURE2           |
| 14 | SD1_D3                 | F18: <b>SD1_DAT3</b> , GPIO_1_21, PWM1_OUT, WDOG2_B                |
| 15 | PCIE_TXP               | (SK-iMX53-OEM – SATA)                                              |
| 16 | PCIE_RXN               | (SK-IMX53-OEM – SATA)                                              |
| 17 | PCIE_TXN               | (SK-iMX53-OEM – SATA)                                              |
| 18 | PCIE_RXP               | (SK-iMX53-OEM – SATA)                                              |
| 19 | 3.3V                   | «Средняя точка» Ethernet трансформатора, см. схему SK-iMX6-MB      |
| 20 | GND                    | ОВ                                                                 |

www.starterkit.ru 426000, Россия, г.Ижевск, ул.Телегина д.30 тел.(3412)478-448, +79226802173, +79226802174 Процессорный модуль SK-iMX6S-OEM

| 21 | ETH_RXN  | Вывод Ethernet PHY RXM                                                           |
|----|----------|----------------------------------------------------------------------------------|
| 22 | ETH_TXN  | Вывод Ethernet PHY TXM                                                           |
| 23 | ETH_RXP  | Вывод Ethernet PHY RXP                                                           |
| 24 | ETH_TXP  | Вывод Ethernet PHY TXM                                                           |
| 25 | AUD_TXC  | W5: KPP COLO, GPIO_4_6, AUD5_TXC, UART4 TXD_MUX, ECSPI1 SCLK                     |
| 26 | AUD_MCLK | A17: <b>CCM_CLKO2</b> , GPIO_6_15                                                |
| 27 | AUD_TXFS | U7: KPP COL1, GPIO_4_8, AUD5_TXFS, UART5 TXD_MUX, ECSPI1 MISO                    |
| 28 | AUD_TXD  | V6: KPP ROW0, GPIO_4_7, AUD5_TXD, UART4 RXD_MUX, ECSPI1 MOSI                     |
| 29 | AUD_RXD  | U6: KPP ROW1, GPIO_4_9, AUD5_RXD, UART5 RXD_MUX, ECSPI1 SS0                      |
| 30 | UART2_TX | R3: GPIO_1_7, UART2_TXD, FLEXCAN1_TX, I2C4_SCL                                   |
| 31 | UART2_RX | R5: GPIO_1_8, UART2_RXD, FLEXCAN1_RX, I2C4_SDA                                   |
| 32 | UART3_TX | F22: EMI D24, GPIO_3_24, UART3_TXD, ECSPI1 SS2, ECSPI2 SS2, AUD5_RXFS, UART1 DTR |
| 33 | UART3_RX | G22: EMI D25, GPIO_3_25, UART3_RXD, ECSPI1 SS3, ECSPI SS3, AUD5_RXC, UART1 DSR   |
| 34 | UART_TX  | M1: GPIO_5_28, UART1_TX, ECSPI2_MISO                                             |
| 35 | UART_RX  | M3: GPIO_5_29, UART1 RX, ECSPI2_SS0                                              |
| 36 | I2C2_SCL | E22: EMI EB2, GPIO_2_30, ECSPI1 SS0, <b>I2C2 SCL</b>                             |
| 37 | I2C2_SDA | C25: GPIO_3_16, <b>I2C2 SDA</b> , ECSPI1_SCLK                                    |
| 38 | CAN2_TX  | E14: GPIO_7_4, UART1 CTS, <b>FLEXCAN2_TX</b>                                     |
| 39 | CAN2_RX  | F14: GPIO_7_5, UART1 RTS, <b>FLEXCAN2_RX</b>                                     |
| 40 | GND      | OB                                                                               |

## 9.3 Разъем Х8

| N  | Наименование<br>вывода | Номер вывода процессора, дополнительные функции вывода, примечание |
|----|------------------------|--------------------------------------------------------------------|
| 1  | GND                    | OB                                                                 |
| 2  | PWM1                   | F17: GPIO_2_10, PWM4_OUT                                           |
| 3  | LVDS1_0_TXP            | LVDS1                                                              |
| 4  | LVDS1_1_TXP            | LVDS1                                                              |
| 5  | LVDS1_0_TXN            | LVDS1                                                              |
| 6  | LVDS1_1_TXN            | LVDS1                                                              |
| 7  | LVDS1_CLKP             | LVDS1                                                              |
| 8  | LVDS1_2_TXP            | LVDS1                                                              |
| 9  | LVDS1_CLKN             | LVDS1                                                              |
| 10 | LVDS1_2_TXN            | LVDS1                                                              |
| 11 | LVDS1_3_TXP            | LVDS1                                                              |
| 12 | LVDS0_0_TXP            | LVDS0                                                              |
| 13 | LVDS1_3_TXN            | LVDS1                                                              |
| 14 | LVDS0_0_TXN            | LVDS0                                                              |
| 15 | LVDS0_1_TXP            | LVDS0                                                              |
| 16 | LVDS0_2_TXP            | LVDS0                                                              |
| 17 | LVDS0_1_TXN            | LVDS0                                                              |
| 18 | LVDS0_2_TXN            | LVDS0                                                              |
| 19 | LVDS0_CLKP             | LVDS0                                                              |

| 20 | LVDS0_3_TXP | LVDS0                                                 |
|----|-------------|-------------------------------------------------------|
| 21 | LVDS0_CLKN  | LVDS0                                                 |
| 22 | LVDS0_3_TXN | LVDS0                                                 |
| 23 | CSI_D0      | M2: <b>CSI0 D12</b> , GPIO_5_30, UART4 TXD_MUX        |
| 24 | CSI_D1      | L1: CSI0 D13, GPIO_5_31, UART4 RXD_MUX                |
| 25 | CSI_D2      | M4: <b>CSI0 D14</b> , GPIO_6_0, UART5 TXD_MUX         |
| 26 | CSI_D3      | M5: CSI0 D15, GPIO_6_1, UART5 RXD_MUX                 |
| 27 | CSI_D4      | L4: <b>CSI0 D16</b> , GPIO_6_2, UART4 RTS             |
| 28 | CSI_D5      | L3: <b>CSI0 D17</b> , GPIO_6_3, UART4 CTS             |
| 29 | CSI_D6      | M6: <b>CSI0 D18</b> , GPIO_6_4, UART5 RTS             |
| 30 | CSI_D7      | L6: <b>CSI0 D19</b> , GPIO_6_5, UART4 CTS             |
| 31 | CSI_HS      | P4: <b>CSI0 HSYNC</b> , GPIO_5_19                     |
| 32 | CSI_VS      | N2: CSIO VSYNC, GPIO_5_21                             |
| 33 | CSI_PCK     | P1: CSIO PIXCLK, GPIO_5_18                            |
| 34 | CSI_DE      | P3: CSIO DATA EN, GPIO_5_20                           |
| 35 | SPI1_NCS    | N3: CSI0 D7, GPIO_5_25, <b>ECSPI1_SS0</b> , AUD3_RXD  |
| 36 | GPIO_4_15   | V5: GPIO_4_15, FLEXCAN2_RX, USB_OTG_PWR, UART5_CTS    |
| 37 | SPI1_CLK    | N1: CSI0 D4, GPI0_5_22, ECSPI1_SCLK, AUD3_TXC         |
| 38 | SPI1_MOSI   | P2: CSI0 D5, GPI0_5_23, <b>ECSPI1 MOSI</b> , AUD3_TXD |
| 39 | GND         | OB                                                    |
| 40 | SPI1_MISO   | N4: CSI0 D6, GPI0_5_24, ECSPI1 MISO, AUD3_TXFS        |

## 9.4 Разъем Х10

| N  | Наименование<br>вывода | Номер вывода процессора, дополнительные функции вывода, примечание |
|----|------------------------|--------------------------------------------------------------------|
| 1  | +5V                    | Питающее напряжение 5В                                             |
| 2  | +5V                    | Питающее напряжение 5В                                             |
| 3  | +5V                    | Питающее напряжение 5В                                             |
| 4  | +5V                    | Питающее напряжение 5В                                             |
| 5  | GND                    | OB                                                                 |
| 6  | GND                    | OB                                                                 |
| 7  | EIM_DA0                | L20: EIM_DA0, GPIO_3_0                                             |
| 8  | EIM_DA8                | L24: EIM_DA8, GPIO_3_8                                             |
| 9  | EIM_DA1                | J25: EIM_DA1, GPIO_3_1                                             |
| 10 | EIM_DA9                | M21: EIM_DA9, GPIO_3_9                                             |
| 11 | EIM_DA2                | L21: EIM_DA2, GPIO_3_2                                             |
| 12 | EIM_DA10               | M22: EIM_DA10, GPIO_3_10                                           |
| 13 | EIM_DA3                | K24: EIM_DA3, GPIO_3_3                                             |
| 14 | EIM_DA11               | M20: EIM_DA11, GPIO_3_11                                           |
| 15 | EIM_DA4                | L22: EIM_DA4, GPIO_3_4                                             |
| 16 | EIM_DA12               | M24: EIM_DA12, GPIO_3_12                                           |
| 17 | EIM_DA5                | L23: EIM_DA5, GPIO_3_5                                             |
| 18 | EIM_DA13               | M23: EIM_DA13, GPIO_3_13                                           |

www.starterkit.ru 426000, Россия, г.Ижевск, ул.Телегина д.30 тел.(3412)478-448, +79226802173, +79226802174 Процессорный модуль SK-iMX6S-OEM

| 19 | EIM_DA6   | K25: EIM_DA6, GPIO_3_6                                                                               |
|----|-----------|----------------------------------------------------------------------------------------------------|
| 20 | EIM_DA14  | N23: EIM_DA14, GPIO_3_14                                                                             |
| 21 | EIM_DA7   | L25: EIM_DA7, GPIO_3_7                                                                               |
| 22 | EIM_DA15  | N24: EIM_DA15, GPIO_3_15                                                                             |
| 23 | EIM_OE    | J24: EIM_OE, GPIO_2_25, ECSPI2 MISO, DI1_PIN7                                                        |
| 24 | EIM_WAIT  | M25: EIM_WAIT, GPIO_5_0, EIM DTACK_B                                                                 |
| 25 | EIM_RW    | K20: EIM_RW, GPIO_2_26, ECSPI2 SS0, DI1_PIN8                                                         |
| 26 | EIM_BCLK  | N22: EIM_BCLK                                                                                        |
| 27 | EIM_EB0   | K21: EIM_EB0, GPIO_2_28                                                                              |
| 28 | EIM_LBA   | K22: EIM_LBA, GPIO_2_27, ECSPI2 SS1                                                                  |
| 29 | EIM_EB1   | K23: EIM_EB1, GPIO_2_29                                                                              |
| 30 | EIM_CS0   | H24: EIM_CS0, GPIO_2_23, ECSPI2 SDCLK                                                                |
| 31 | RESET     | Логический уровень 3,3В, активировать «открытым коллектором»                                         |
| 32 | EIM_CS1   | J23: EIM_CS1, GPIO_2_24, ECSPI2 MOSI                                                                 |
| 33 | P_L1      | Управление светодиодной индикацией Ethernet, см. схему SK-iMX6-MB                                    |
| 34 | GPIO3_26  | E24: GPIO_3_26, UART2_TX (SK-iMX53-OEM - Аналоговый выход RED)                                       |
| 35 | P_L2      | Управление светодиодной индикацией Ethernet, см. схему SK-iMX6-MB                                    |
| 36 | GPIO3_27  | E25: GPIO_3_27, UART2_RX(SK-iMX53-OEM - Аналоговый выход GREEN)                                      |
| 37 | VBAT      | Питание внутренних часов реального времени 2.8-3.0B (SK-iMX53-OEM - GPIO_7_11, SPDIF IN1, I2C3 SDA ) |
| 38 | GPIO2_16  | F24: GPIO_2_16(SK-iMX53-OEM - Аналоговый выход BLUE)                                                 |
| 39 | SPDIF_OUT | R1: GPIO_7_12, SPDIF OUT                                                                             |
| 40 | GND       | ОВ                                                                                                   |

## 9.5. HDMI

На верхней стороне модуля предусмотрено посадочное место для разъема гибкого шлейфа X2 (HDMI) с шагом выводов 1мм, на его место можно установить разъем или припаять кабель один из концов которого предназначен под пайку.

## 9.6. Дополнительные разъемы

На верхней стороне модуля имеется четыре контакта:

- X3 PCIE\_RP (CPU D7) тактовый сигнал для Mini PCIe интерфейса
- X6 PCIE\_RM (CPU C7) тактовый сигнал для Mini PCIe интерфейса
- X5 подключен к выводу процессора D12 "ONOFF"
- X7 подключен к выводу процессора D11 "PMIC\_ON\_REQ"

# 10. Дополнительные материалы

К модулю прилагаются материалы: габаритный чертеж модуля (в формате DXF), структурная схема модуля, схема электрическая принципиальная материнской платы SKiMX6-MB, проектные файлы материнской платы SK-iMX6-MB (схема, PCB файл печатной платы).